## **V**PayLight **Pus**

# Pay Light Personal アカウント お客さまガイド

《新規会員登録》

#### 1 新規会員登録を開始

「新規会員登録| をクリック。

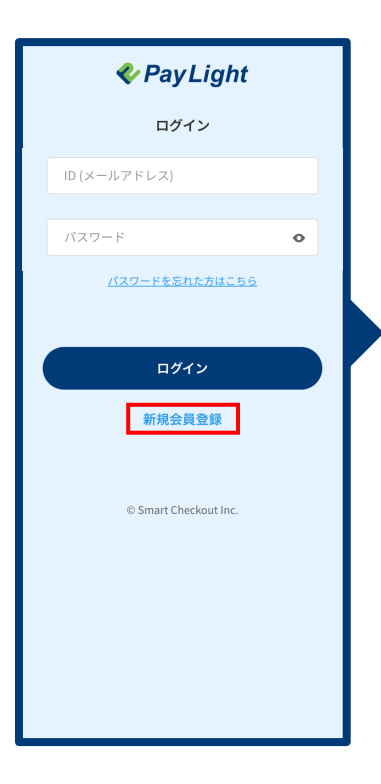

# 2 プロフィールを入力

プロフィールを入力し、 「次へ進む」をクリック。

性別 💽 男性

建物名・ JP夕

| • • • <b>• • • •</b> • • • • •                                                    | ご連絡先                                                                                                    |
|-----------------------------------------------------------------------------------|----------------------------------------------------------------------------------------------------|
| 新規会員登録                                                                            | メールアドレス 🚳                                                                                                    |
|                                                                                   | 000@gmail.com                                                                                                    |
| • • •                                                                             | 電話番号 2011                                                                                                    |
| 入力 確認 見了                                                                          | 08012345678                                                                                                    |
| お客様情報                                                                             |                                                                                                    |
| 氏名 638                                                                            | パスワード                                                                                                    |
| 山田太郎                                                                              | パスワード 🛤                                                                                                    |
| 3.0 <i>1</i> /1/2                                                                 | ······ 0                                                                                                    |
| やまだ たろう                                                                           | ※英大文字、英小文字、数字を全て利用した10-40文字を<br>入力してください。                                                                                                    |
| 性別 @#                                                                             | パスワード(確認) 📷                                                                                                    |
| ● 男性 ○ 女性                                                                         | 0                                                                                                    |
| 生年月日 🖏                                                                            |                                                                                                    |
| 2000/01/01                                                                        | 利用規約                                                                                                    |
| ご住所 1234667 住用の自動入力 新賀県号を置べる 変形様 での 変形 での すた(田区) すた(田区) り、クリア 日 (二) り、の、クリア 日 (二) | <ul> <li>第1条(本利用規約の目的)</li> <li>本利用規約は、株式会社スマートチェック<br/>アウト(以下、「給社」という。) ク提供<br/>するサンラインス(以下、「本<br/>セービス) こいう。) の利用条件について<br/>定めることを見かします。</li> <li>第2条(申込の方法)</li> <li>オレモスを申し込む場合には、お家さま<br/>においておりし切り作らのaiアカウントの登<br/>はたいてたりし切り作らのaiアカウントの登<br/>はたいてたりし切り作らのaiアカウントの登<br/>はたいてたりし切り作らのaiアカウントの登<br/>はたいてたりし切り作らのaiアカウントの登録に思い<br/>ては、本利用規約のすべての内容に回避す</li> <li>また記、利用規約の可能での内容に回避す。</li> </ul> |
| 番地 👀<br>7-2                                                                       | 次へ進む                                                                                                    |
| <b>建物名・部屋番号</b><br>JPタワー18階                                                       | © Smart Checkout Inc.                                                                                                    |

#### 3 入力情報確認

入力した情報を確認し、 「会員登録する」 をクリック。

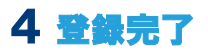

登録が完了したので、 「お支払へ進む」をクリックし お支払へ進む。

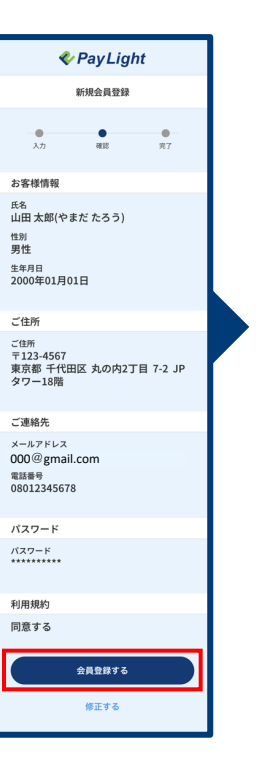

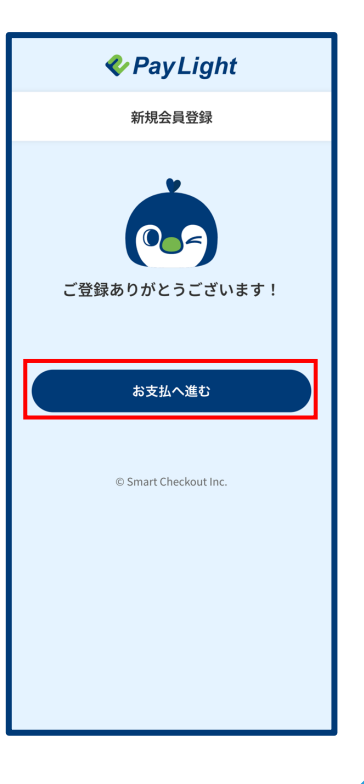

## 

# Pay Light Personal アカウント お客さまガイド

#### 《クレジットカード情報の登録とメニューのお申し込み》

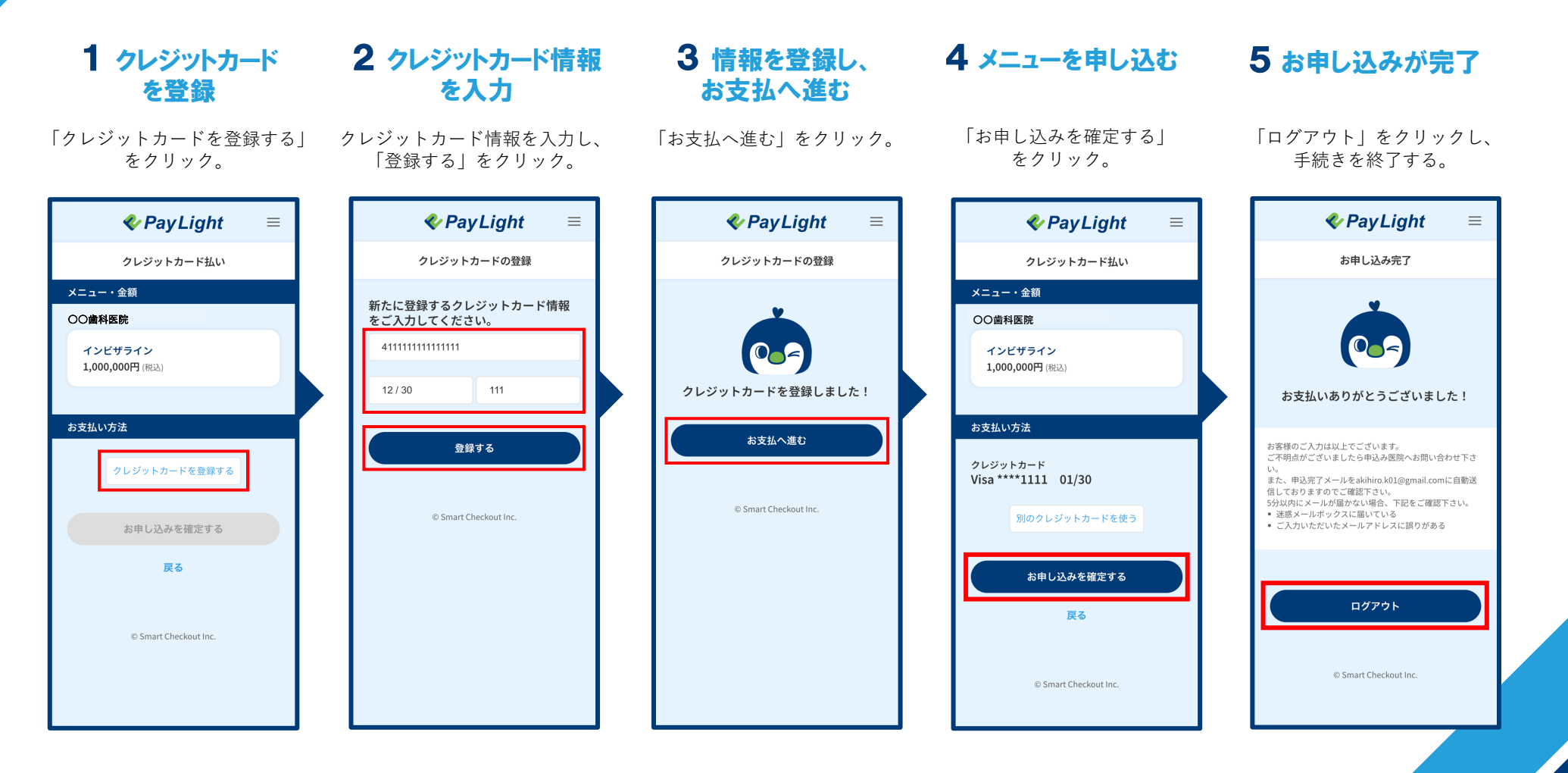